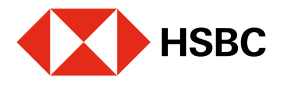

## Valida tu cuenta en CoDi<sup>®</sup> desde tu app HSBC México.

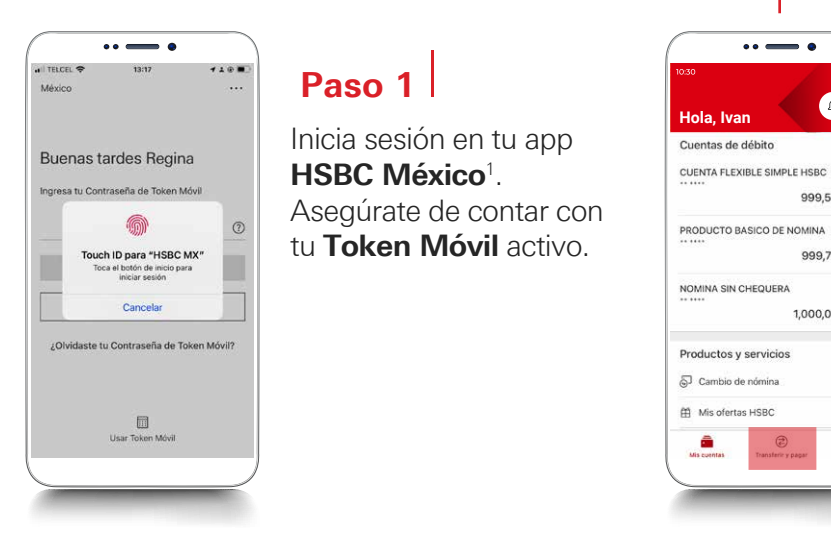

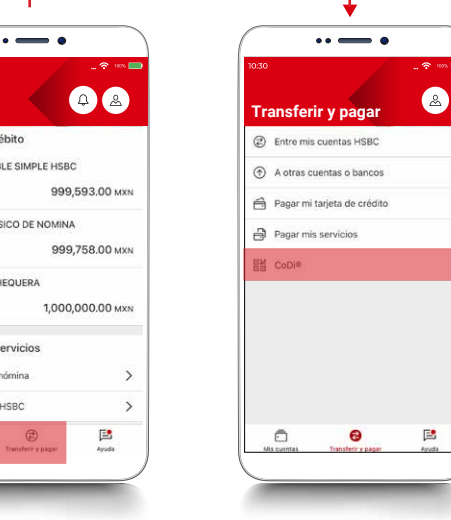

### Paso 2

Dirígete al módulo de **Transferir y Pagar** y elige la opción de **CoDi**<sup>®</sup>.

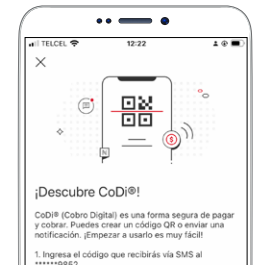

2. Asigna una cuenta para cobrar o pagar con CoD

3. ¡Y listo, va puedes empezar a usar CoDi®!

### Paso 3

Se mostrará una pantalla con los últimos 4 dígitos de tu número registrado, asugúrate de que sea correcto y presiona **Comenzar**, para recibir un **código vía SMS**.

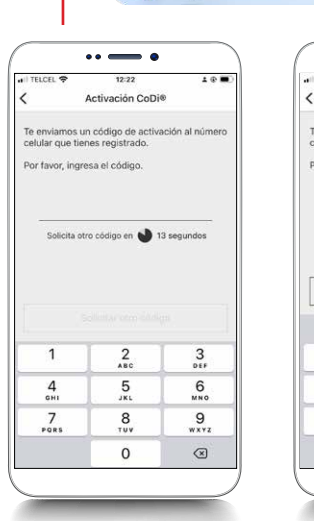

CoDiBanxico

Código CoDi 692754

#### •• -. 1 @ 🔳 AL TELCEL 12:24 < Activación CoDi® Te enviamos un código de activación al número celular que tier Por favor, ingresa el código. 692754 Solicitar otro código De la app Mensajes 692754 2 3 1 6 MN 0 4 5 7 PORS 8 9 \*\*\*\* 0 $\bigotimes$

Hace 1 min

# Paso 4

Introduce el **código** que recibiste a tu número registrado.

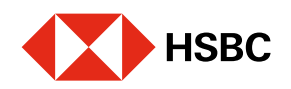

## Valida tu cuenta en CoDi<sup>®</sup> desde tu app HSBC México.

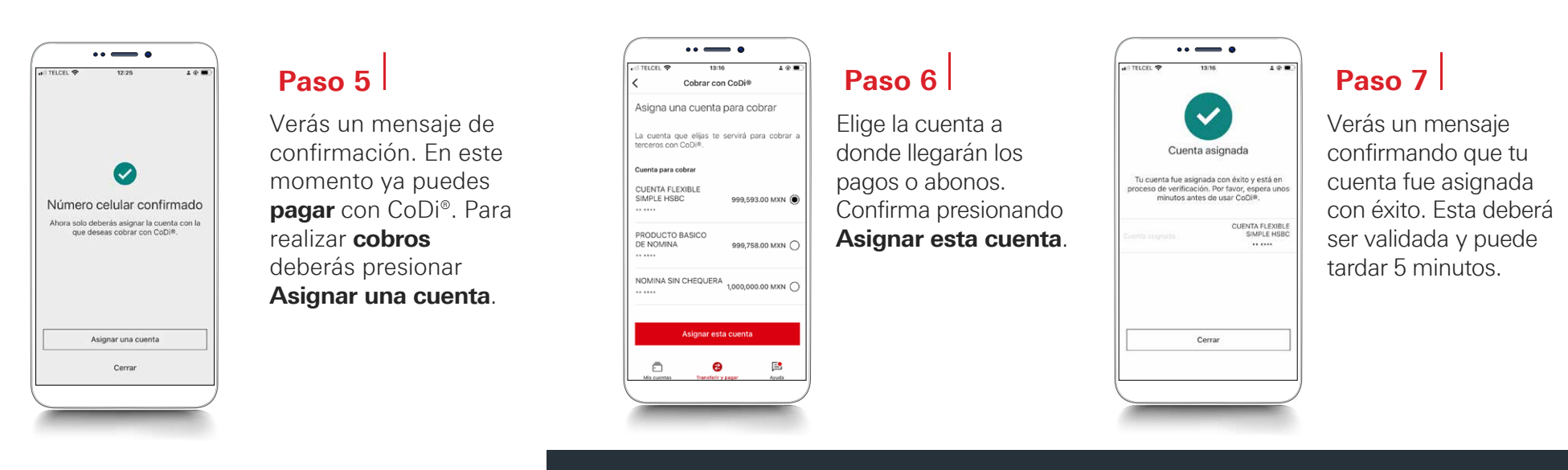

## Establece tu app HSBC México como predeterminada para usar CoDi®

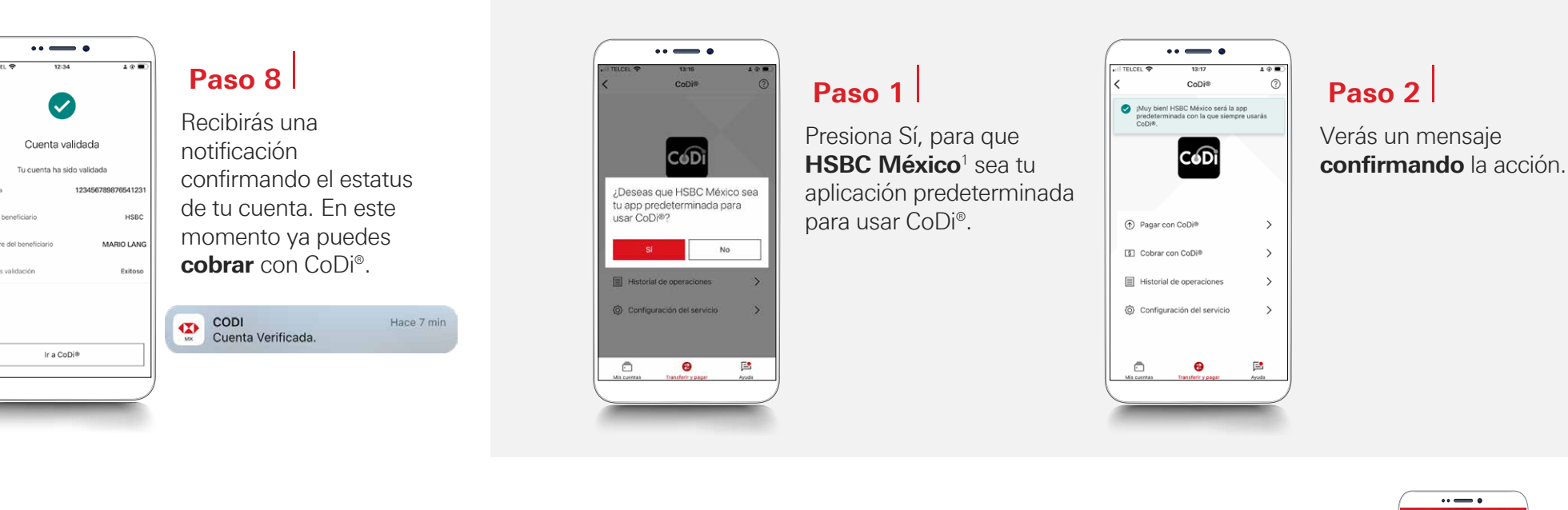

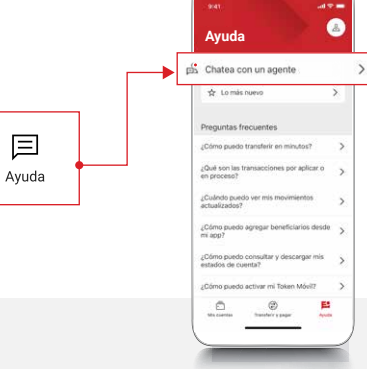

<sup>1</sup>Consulta términos, requisitos de contratación y comisiones de **Banca por Internet** y de la app **HSBC México** en **www.hsbc.com.mx/hsbcdigital** 

Si tienes alguna duda puedes contactarnos a través de "Chatea con un agente" en tu app HSBC México, ubicado en la opción "Ayuda">>>.